# **PORTAIL FAMILLES**

Resse Bienvenue sur le Portail Familles de la Communauté d'Agglomération du Pays de Grasse

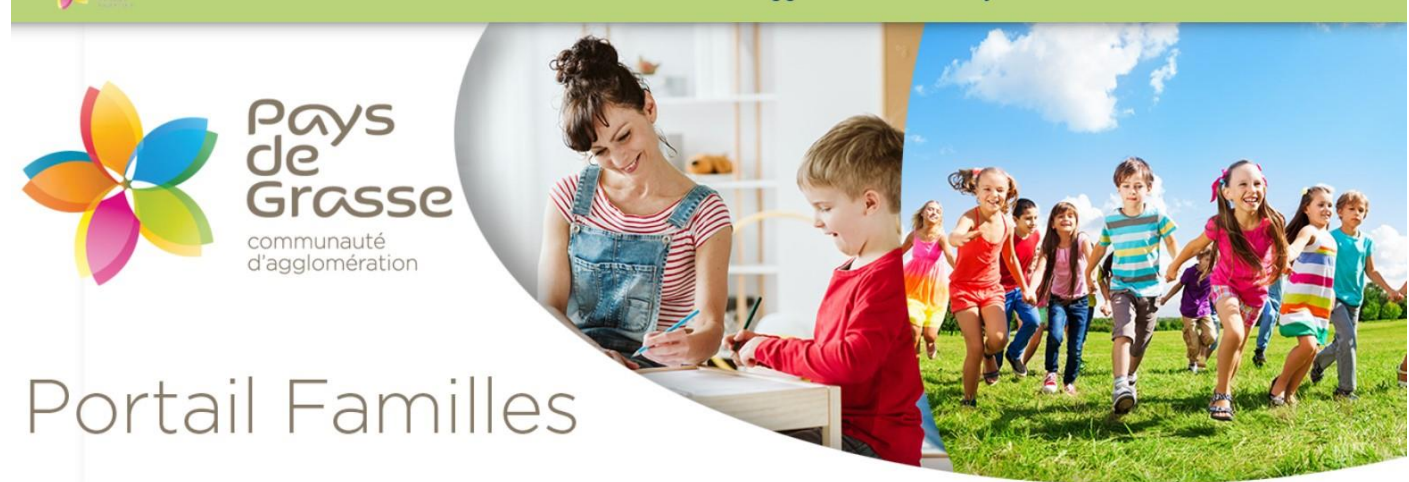

Ce tutoriel vous indique comment :

- 1. vous connecter au Portail Familles de la Communauté d'Agglomération du Pays de Grasse
- 2. naviguer sur la page d'accueil
- 3. utiliser l'espace personnel
- 4. consulter les actualités
- 5. nous contacter

# CONNEXION

Pour vous connecter au Portail Familles de la Communauté d'Agglomération du Pays de Grasse :

https://paysdegrasse.portail-familles.app/

# PAGE D'ACCUEIL

Sur la page d'accueil du Portail, vous trouverez :

- La connexion à votre espace personnel
   Si vous avez oublié votre mot de passe, cliquez sur « mot de passe oublié » et laissez-vous guider.
- 2. Le lien vers les actualités
- 3. Les contacts des différentes structures
- 4. Les actualités « à la une »
- 5. Les liens vers des sites partenaires et des documents réglementaires

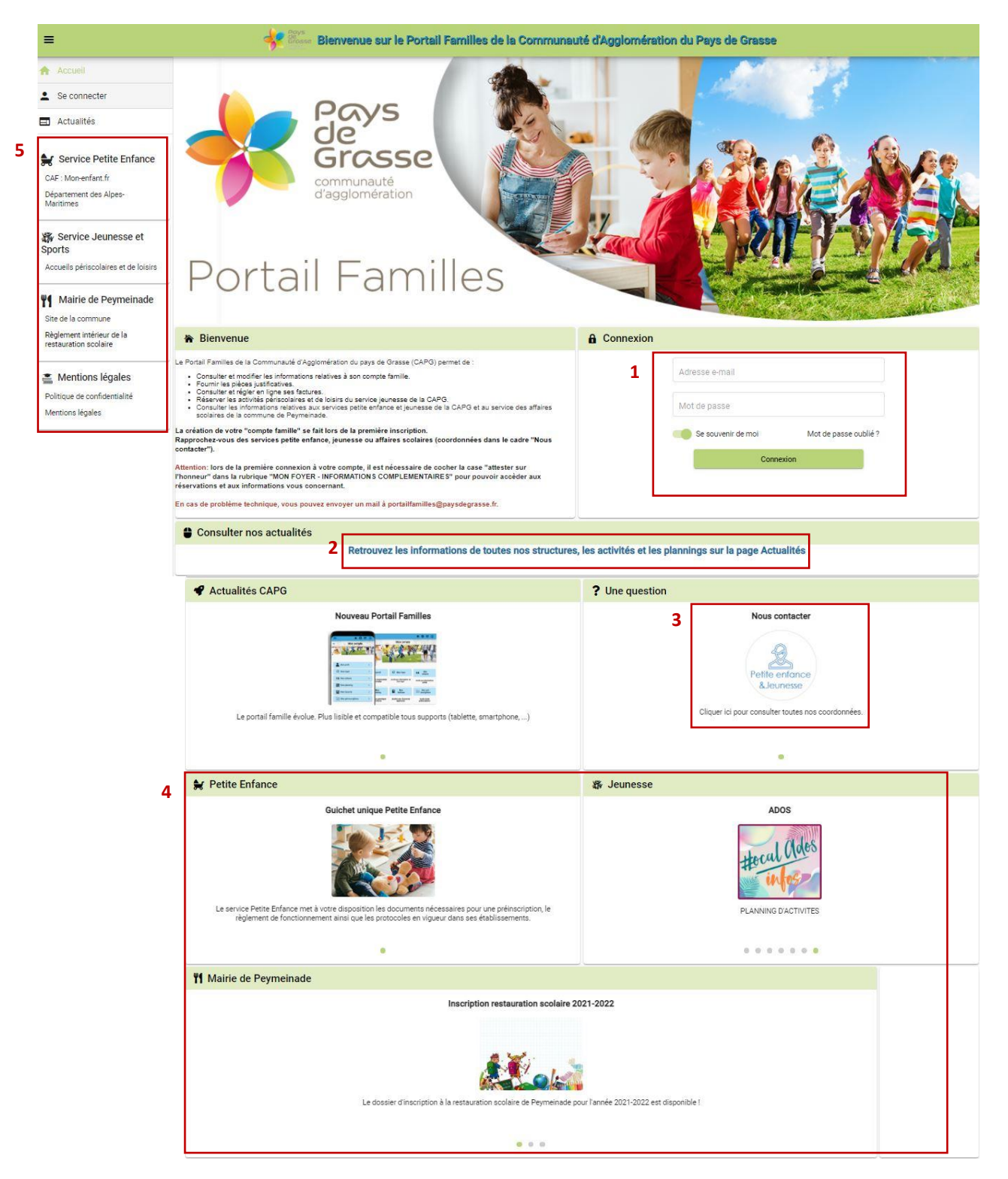

Sur la page d'accueil de votre espace personnel, le tableau de bord vous indique si vous avez des factures à régler ou des pièces justificatives à fournir.

Et donne accès :

- à votre profil
- aux informations de votre foyer et de vos enfants
- aux pièces justificatives de votre dossier
- aux plannings de réservations
- aux factures et règlements

**IMPORTANT** : lors de la **première connexion à votre compte**, il est nécessaire de cocher la case "attester sur l'honneur" dans la rubrique "MON FOYER - INFORMATIONS COMPLEMENTAIRES" pour pouvoir accéder aux réservations et aux informations vous concernant.

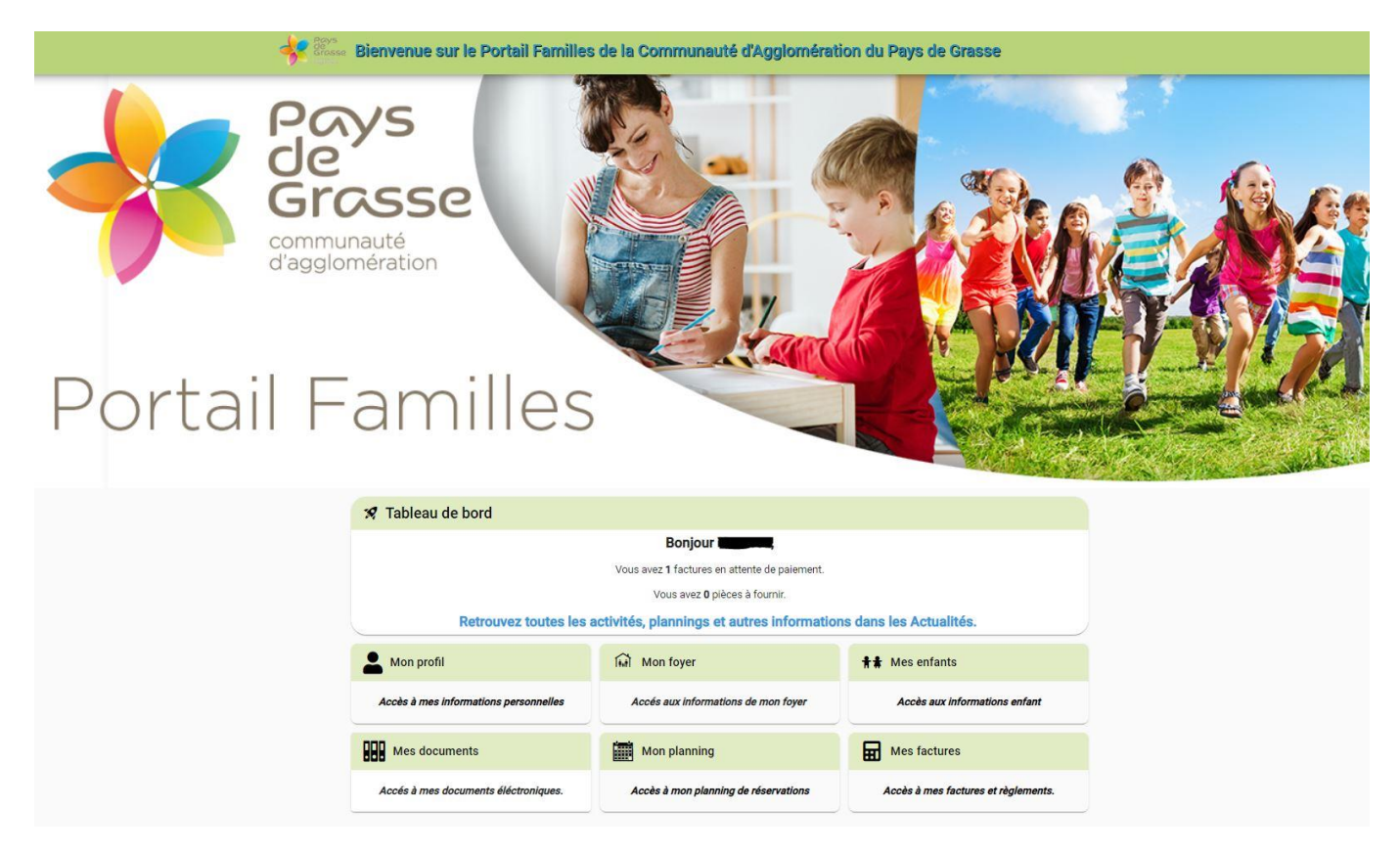

### MON PROFIL / MON FOYER / MES ENFANTS

La rubrique « Mon profil » vous permet de modifier (en cliquant sur l'icône « crayon ») vos coordonnées et vos informations de connexion au Portail Familles (adresse mail et mot de passe).

Les rubriques « Mon foyer » et « Mes enfants » vous permettent de consulter (icône « œil ») et éventuellement de modifier (icône crayon) les informations concernant votre famille et vos enfants.

| ← Mon profil |                                                                                                    |                              |          |
|--------------|----------------------------------------------------------------------------------------------------|------------------------------|----------|
|              | <ul> <li>Informations de connexion</li> <li>              Modifier mon adresse email      </li> </ul> | Coordonnées                  | 0        |
|              | Modifier mon mot de passe     Modifier mon mot de passe     Profession :     Lieu de travail :        | Informations complémentaires | <b>2</b> |

# MES DOCUMENTS

Dans cet espace, vous pouvez déposer les pièces justificatives demandées par les structures lors des inscriptions ou lors de changement de situation familial.

| Pour nous envoyer vos justificatifs,<br>Avant d'envoyer votre document, ass<br>comaissance des recommandation<br>• Les documents doivent être li<br>• Utilisez des noms de docume<br>• Les formats acceptés sont. | vous pouvez soit les scanner soit les photographier.<br>suivez-vous que celui-ci est correctement cedité et bien lisible<br>s suivantes :<br>lisibles et completos (quatre coins visibles),<br>ents facilement compréhensibles.                                                                                                    | , puis veuillez prendre                                                                                                    |                                                   |   |
|----------------------------------------------------------------------------------------------------|----------------------------------------------------------------------------------------------------|----------------------------------------------------------------------------------------------------|---------------------------------------------------|---|
| M. et Mme                                                                                                    | Foyer                                                                                                    |                                                                                                    |                                                   | 5 |
| ATTESTATION QUOTIENT FAM                                                                                                    | ILIAL                                                                                                    | •                                                                                                    |                                                   |   |
| JUSTIFICATIF DE DOMICILE                                                                                                    |                                                                                                    | •                                                                                                    |                                                   |   |
| JUGEMENT / DIVORCE                                                                                                    |                                                                                                    | •                                                                                                    |                                                   |   |
|                                                                                                    | Pour nous envoyer vos justificatifs,<br>Arenti denicyse vote document des<br>Denises des recommendes<br>Denises des recommendes | Pour nous envoyer vos justificatifs, vous pouvez soit les soanner soit les photographier.<br>Austri denvoyer vos justificatifs, vous pouvez soit les soanner soit les photographier.<br>1. Les documents doivent être lisible et complets (quatre cons visibles).<br>1. Les documents doivent être lisible et complets (quatre cons visibles).<br>1. Les documents doivent être lisible et complets (quatre cons visibles).<br>1. Les documents doivent être lisible et complets (quatre cons visibles).<br>1. Les documents doivent être lisible et complets (quatre cons visibles).<br>1. Les documents doivent être lisible et complets (quatre cons visibles).<br>1. Les documents doivent être lisible et complets (quatre cons visibles).<br>1. Les documents doivent être lisible et complets (quatre cons visibles).<br>1. Les documents doivent être lisible et complets (quatre cons visibles).<br>1. Les documents doivent être lisible et complets (quatre cons visibles).<br>1. Les documents doivent être lisible et complets (quatre cons visibles).<br>1. Les documents doivent être lisible et complets (quatre cons visibles).<br>1. Les documents doivent et result document completer document completer document et completer document et c | <text><text><list-item></list-item></text></text> |   |

#### MON PLANNING

Dans cet espace, vous pouvez gérer les inscriptions de vos enfants.

- 1. En cliquant sur une réservation du planning, vous pouvez en visualiser le détail et, lorsque cela est autorisé, la modifier.
- En cliquant sur le bouton « Ajouter », vous pouvez ajouter une nouvelle réservation.
   Le bouton « Historique », vous permet de changer le format de l'affichage des réservations.
- 3. Les boutons verts (flèches, « aujourd'hui », « mois » et « semaine »), vous permettent de naviguer sur le planning.

| ÷ | Mon planning                      |     |                                   |    |          |                    |                   |   |                                    |    | 2      | 🛨 Ajoute | r 💽 Historique 😶 |
|---|-----------------------------------|-----|-----------------------------------|----|----------|--------------------|-------------------|---|------------------------------------|----|--------|----------|------------------|
| < | > Aujourd'hui                     | 3   |                                   |    |          | Ma                 | i 2021            |   |                                    |    | •      |          | 3 Mois Semaine   |
|   | Lundi                             |     | Mardi                             |    | Mercredi | Je                 | ibu               |   | Vendredi                           |    | Samedi |          | Dimanche         |
|   |                                   |     |                                   |    |          |                    |                   |   |                                    |    | Férié  | - 1      | 2                |
| J | 7:30-8:30<br>PERISCOLAIRE MATIN   | 0   | 7:30 - 8:30<br>PERISCOLAIRE MATIN | 0  |          | PERISCOLA          | 8:30<br>IRE MATIN |   | 7:30 - 8:30<br>PERISCOLAIRE MATIN  | 0  |        |          |                  |
| V | 7:30 - 8:30<br>PERISCOLAIRE MATIN | 0   | 7:30 - 8:30<br>PERISCOLAIRE MATIN | 0  |          | 7:30<br>PERISCOLA  | 8:30<br>IRE MATIN |   | 7:30 - 8:30<br>PERISCOLAIRE MATIN  | 0  |        |          |                  |
|   | +2 en plus                        |     | +2 en plus                        |    |          | +2 e               | plus              |   | +2 en plus                         |    |        |          |                  |
|   |                                   | 3   |                                   | 4  | 5        |                    |                   | 6 |                                    | 7  | Férié  | 8        | 9                |
| 3 | 7:30 - 8:30                       |     | 7:30 - 8:30<br>DEDISCOLADE MATIN  |    |          | 7:30               | 8:30              |   | 7:30-8:30<br>DEDISCOLADE MATIN     |    |        |          |                  |
| V | 7:30-8:30                         |     | 7:30-8:30                         | 0  |          | 7:30-<br>7:30-     | 8:30              |   | 7:30 - 8:30<br>DEDISCOLAIDE MATIN  |    | 1      |          |                  |
|   | +2 en plus                        |     | +2 en plus                        |    |          | +2 er              | plus              |   | +2 en plus                         | -  |        |          |                  |
|   |                                   |     |                                   |    | 10       | Eán                |                   | - |                                    |    |        |          |                  |
| _ | 7:30-8:30                         | 10  | 7-90 - 8-90                       | 11 | 12       |                    |                   | 3 |                                    | 14 |        | 15       | 10               |
|   | PERISCOLAIRE MATIN                |     | PERISCOLAIRE MATIN                |    |          |                    |                   |   |                                    |    |        |          |                  |
| V | PERISCOLAIRE MATIN                | S 🖉 | PERISCOLAIRE MATIN                |    |          |                    |                   |   |                                    |    |        |          |                  |
|   | +2 en plus                        |     | +2 en plus                        |    |          |                    |                   |   |                                    |    |        |          |                  |
|   |                                   | 17  |                                   | 18 | 19       |                    | 2                 | 0 |                                    | 21 |        | 22       | 23               |
|   | 7:30 - 8:30<br>PERISCOLAIRE MATIN | 0   | 7:30 - 8:30<br>PERISCOLAIRE MATIN | 0  |          | 7:30-              | 8:30<br>IRE MATIN |   | 7:30 - 8:30<br>PERISCOLAIRE MATIN  | 0  |        |          |                  |
| V | 7:30 - 8:30<br>DEDISCOLAIDE MATIN |     |                                   | 0  |          | V PEPISCOL         | 8:30              |   | 7/30 - 8/30<br>DEDISCOL AIDE MATIN | 0  |        |          |                  |
|   | +2 en plus                        |     | +2 en plus                        |    |          | +2 er              | plus              |   | +2 en plus                         |    |        |          |                  |
|   | Férié                             | 24  |                                   | 25 |          |                    | 2                 | 7 |                                    | 28 |        | 29       | 30               |
|   |                                   |     | 7:30 - 8:30<br>DEDISCOLADE MATIN  | •  |          | 7:30-              | 8:30              |   | 7:30 - 8:30<br>DEDISCOLADE MATIN   |    |        |          |                  |
|   |                                   |     | 7:30-8:30                         |    |          | 7:30               | 830               |   | 7:30 - 8:30                        |    |        |          |                  |
|   |                                   |     | +2 en plus                        | -  |          | PERISCULA<br>+2 er | plus .            |   | +2 en plus                         | -  |        |          |                  |
|   |                                   |     |                                   |    |          |                    |                   |   |                                    |    |        |          |                  |
|   |                                   | 31  |                                   | 1  | 2        |                    |                   |   |                                    | 4  |        |          | 6                |
|   | PERISCOLAIRE MATIN                | 0   | PERISCOLAIRE MATIN                | 0  |          | PERISCOLA          | IRE MATIN         |   | PERISCOLAIRE MATIN                 | 0  |        |          |                  |
| V | PERISCOLAIRE MATIN                | 0   | PERISCOLAIRE MATIN                | 0  |          | PERISCOLA          | IRE MATIN         | 2 | PERISCOLAIRE MATIN                 | 0  |        |          |                  |
|   | +2 en plus                        |     | +2 en plus                        |    |          | +2.e               | plus              |   | +2 en plus                         |    |        |          |                  |

Le bouton « ... » vous permet de gérer les options du planning :

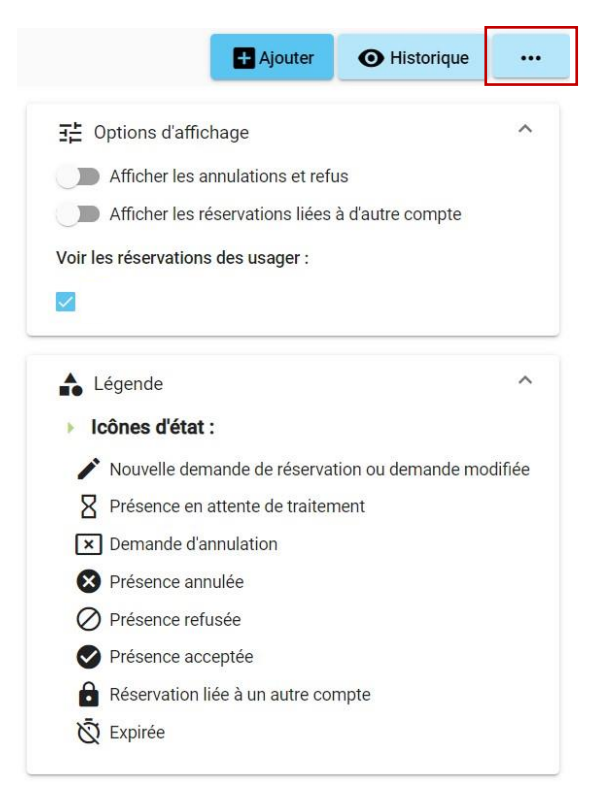

### MES FACTURES

Dans cet espace, vous pouvez visualiser et payer vos factures.

- 1. En cliquant sur l'icône 🕴 vous pouvez visualiser le détail de votre facture et la télécharger.
- 2. En cliquant sur « Payer en ligne », vous pouvez régler votre facture.
- 3. En cliquant sur l'onglet « Règlements », vous visualisez tous les règlements déjà effectués.

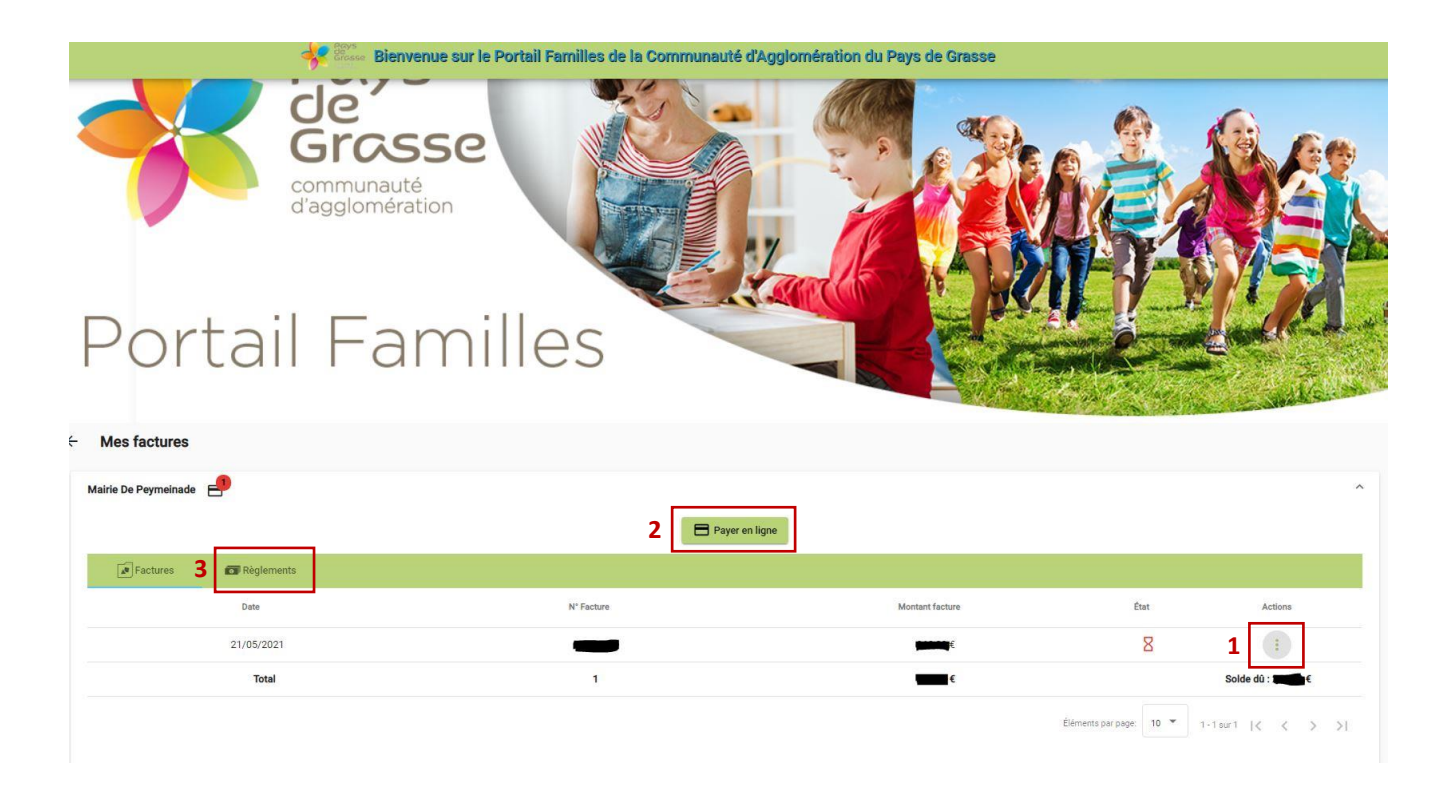

## ACTUALITES

La rubrique « Actualités » présentent toutes les actualités de la plus récente à la plus ancienne.

Vous pouvez les filtrer en cochant les thématiques et/ou les établissements qui vous intéressent.

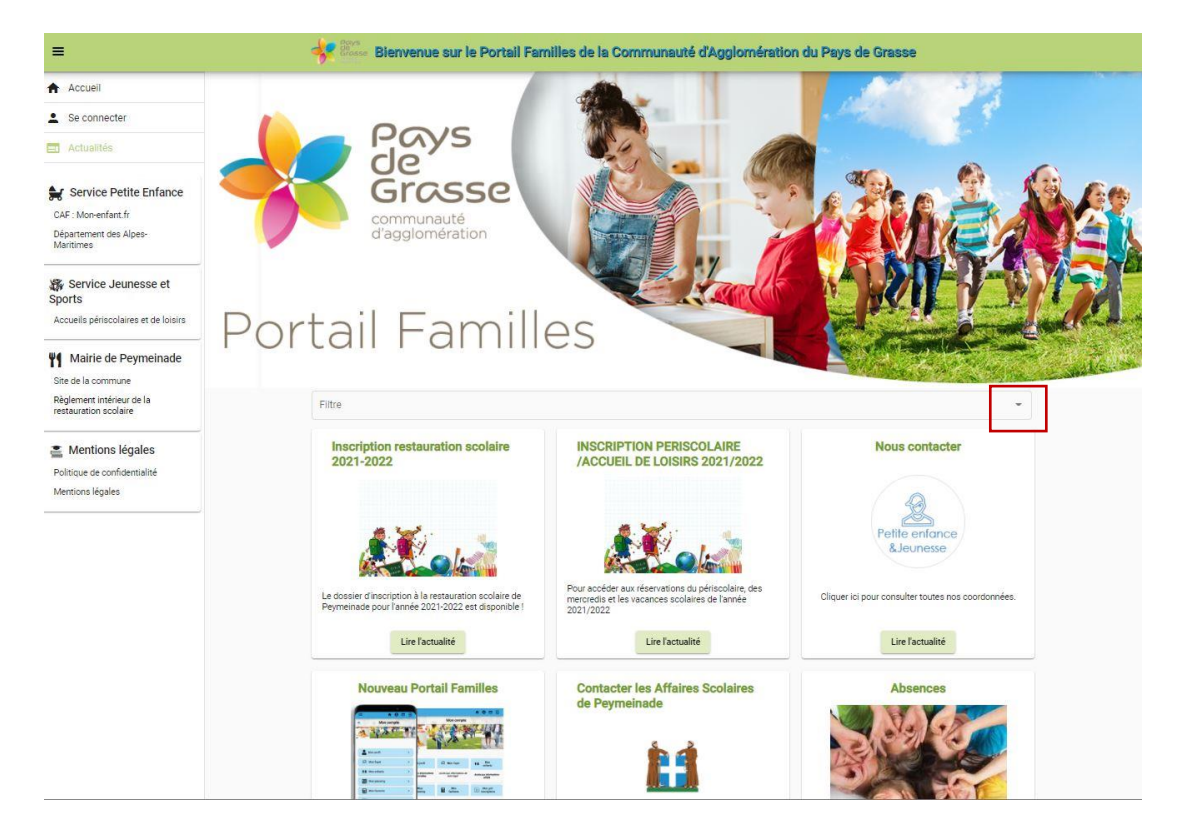

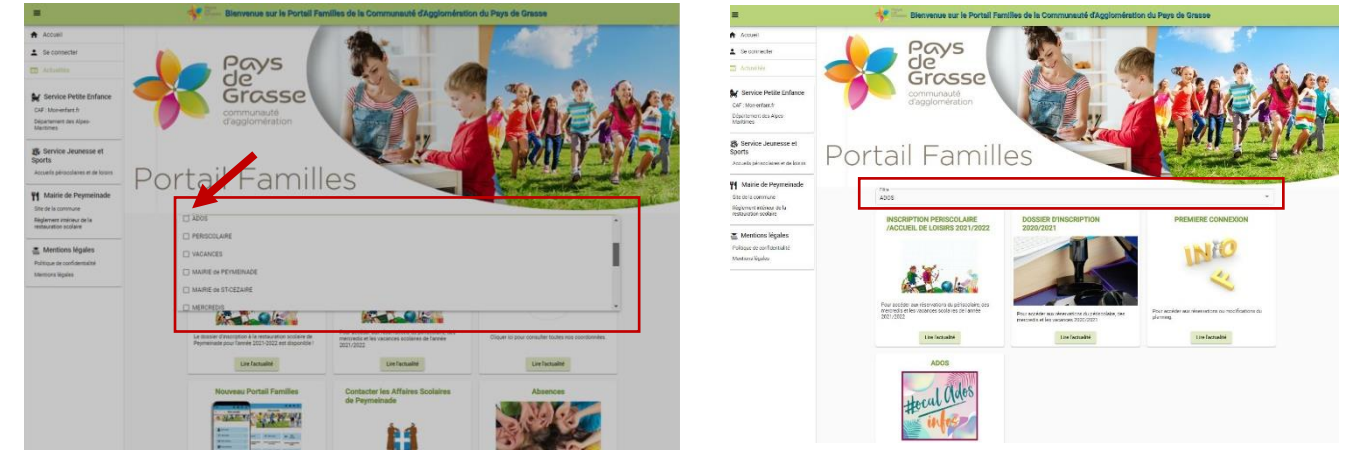

# CONTACT

Si vous rencontrez des difficultés dans l'utilisation du Portail Familles, vous pouvez envoyer un mail à : portailfamilles@paysdegrasse.fr.